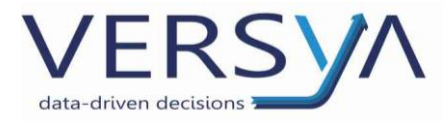

# Suite Notaro

# Import della visura planimetrica

# Versione 1

## Sommario

| Prerequisiti                          | 2 |
|---------------------------------------|---|
| Inserimento richiesta in Suite Notaro | 3 |
| Invio della richiesta in Sister       | 7 |

Versya S.p.A. Società a socio unico CF e P.IVA: 00933620049 R.E.A. CN - 121307 Capitale Sociale: 150.000 euro i.v. Sede Legale ed Amministrativa Via della Magnina, 1 12100 - Cuneo CN Tel: 0171-415.111 Sedi Operative: Cuneo (CN) Torino (TO) Savigliano (CN)

Carpi (MO) Verona (VR) Genova (GE) **www.versya.it** PEC: versya@legalmail.it

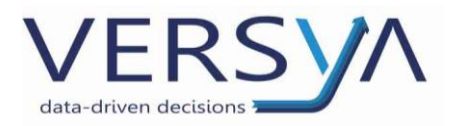

## Prerequisiti

Avere eSign installato.

Avere il modulo Gestione documentale.

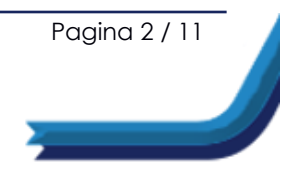

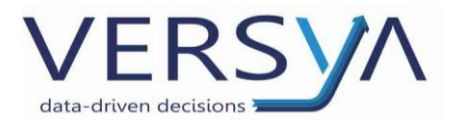

### Inserimento richiesta in Suite Notaro

In Suite Notaro all'interno della pratica dall'icona

scegliere il triangolino quindi Import

### Visure Planimetriche

| 🔊 Suite Notaro - (IMM-04755)      |                                                                                                    |
|-----------------------------------|----------------------------------------------------------------------------------------------------|
| File Visualizza Strumenti Inseris | á                                                                                                    |
| 🖸 🖸 Indietro 👻 🕃 Avanti 👻 🚺 🐔     |                                                                                                    |
| 🗄 🖻 📔 Atto 🔄 ISA 📄 Autent         | ica 🥝 📑 Repertorio   EVA ᇸ   🥐 🗶 📲 🎯 🔛 💷 🔟 Invia a L'Altra Stipula   🕓 Invia a i Strumentum   🌚 📃                                                                                                    |
| Pratiche «                        | PRATICA IMM-04755 - FRO                                                                                                    |
|                                   | Frontespizio         Soggetti         Og(         import visua camerale         Documenti           Import Visure Planimetriche         Import Visure Planimetriche         Import Visure Planimetriche         Import Visure Planimetriche |

All'interno della finestra Gestione Visure planimetriche cliccare sul pulsante Nuova

|                               |           |      | ~~~        |
|-------------------------------|-----------|------|------------|
| l: 19/01/2020 - Al:           | 9/02/2020 |      |            |
| ile di richiesta planimetrica | Stato     | Data | Nuova      |
|                               |           |      | Modifica   |
|                               |           |      | Elimina    |
|                               |           |      |            |
|                               |           |      |            |
|                               |           |      | Alla Firma |
|                               |           |      | Firma      |
|                               |           |      |            |
|                               |           |      |            |
|                               |           |      | On-line    |
|                               |           |      |            |

Si apre la finestra Nuova richiesta visura planimetrica dove inserire tutte le informazioni necessarie per richiedere la visura planimetrica. Nella sezione in alto è indicata la data di creazione della richiesta e lo stato d'avanzamento (in fase di compilazione lo stato della visura è In Elaborazione). La sezione centrale è composta da due linguette: Soggetti coinvolti e Immobili.

| Soggetti e immobili coinvolti, stato e da | ta di creazione o di invio. |                   | - AD-              |
|-------------------------------------------|-----------------------------|-------------------|--------------------|
| ta creazione: 19/02/2020                  | Codice invio:               | File planimetria: |                    |
| to: 🗾 🗸 toborazione 💌                     |                             |                   |                    |
| Soggetti coinvolti Immobili               |                             |                   |                    |
| varico professionale ricevuto da: —       |                             |                   |                    |
|                                           |                             | C Da Pratic       | a 💿 Nuovo Soggetto |
| Soggetto:                                 |                             |                   |                    |
| Cognome: Rossi                            |                             | Nome: Mario       |                    |
| Codice Fiscale: RSS MRA 80B191            | 219H 🔠                      |                   |                    |
| In qualità di:                            |                             |                   |                    |
| ) aki labashakaria                        |                             |                   |                    |
| ati intestatano:                          |                             | Da Pratica        | C Nuovo Soggetto   |
| Soggetto:                                 |                             | <b>v</b>          |                    |
| Cognome: Rossi                            |                             | Nome: Mario       |                    |
| Fisica                                    |                             |                   |                    |
| Giuridica RSS MRA 80B19 L2                | 19H 🔠                       |                   |                    |

Nella sezione **Soggetti coinvolti** indicare il soggetto dal quale il professionista ha ricevuto l'incarico e l'intestatario degli immobili di cui si chiede la visura planimetrica. È possibile selezionare Da Pratica, se il soggetto è già presente nella pratica, oppure Nuovo Soggetto.

Pagina 3 / 11

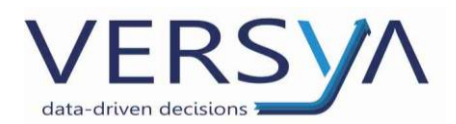

Nella sezione **Immobili** indicare i dati necessari per la visura planimetrica, cliccare sul pulsante Aggiungi:

- se l'immobile **è presente nella pratica** selezionare l'immobile interessato quindi cliccare sul pulsante Ok
- se **non è presente** cliccare sul pulsante Aggiungi e procedere con la compilazione come di consueto, quindi l'immobile compare nell'elenco degli oggetti, vistarlo e cliccare sul pulsante Ok.

| 🙁 Nuova richiesta visura planimetri                               | a                                                                                                    | ×      |
|-------------------------------------------------------------------|----------------------------------------------------------------------------------------------------|--------|
| Visure Planimetriche:<br>Soggetti e immobili coinvolti, stato e d | ta di creazione o di invio.                                                                                                    | A      |
| Data creazione: 19/02/2020 :: : : : : : : : : : : : : : : : :     | Codice invio: File planime                                                                                                    | tria:  |
|                                                                   | Fabbricato<br>n Torino (TO) - 10100<br>Conservatoria di TORINO 1<br>Euro : 0,00<br>Iscritto al catasto N.C.E.U.<br>Foglio: 1 Plia: 1 Sub: 1 | Annula |
|                                                                   | · · · · ·                                                                                                    |        |

L'immobile è così inserito nell'elenco degli immobili. È possibile selezionare il formato di stampa della visura dalla colonna Stampa $\rightarrow$ menu a tendina $\rightarrow$  A3/A4. Cliccare sul pulsante OK.

| Soggetti e immobil                | i coinvolti, st          | ato e dat | a di creazior | ie o di inv | io.    |               |              |       |        |         |
|-----------------------------------|--------------------------|-----------|---------------|-------------|--------|---------------|--------------|-------|--------|---------|
| Data creazione: 1<br>Stato:       | 9/02/2020<br>Elaborazion | e V       |               | Codicei     | invio: |               | File planime | tria: |        |         |
| Soggetti coim<br>Immobili intesta | ti a: ROSS               | obili     | 0             |             |        |               |              |       |        |         |
| Comune                            | Pr.                      | Sez.      | Foglio        | P.lla       | Sub.   | Tipo Denuncia | Numero       | Anno  | Stampa | Aggiung |
|                                   |                          |           |               |             |        |               |              |       |        |         |

Pagina 4 / 11

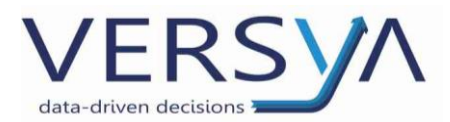

Compare la seguente finestra che chiede di variare lo stato della richiesta confermare cliccando sul pulsante Sì

| 🙏 Nuova richiesta visura planimet                               | rica                                                       |
|-----------------------------------------------------------------|------------------------------------------------------------|
| Visure Planimetriche:<br>Soggetti e immobili coinvolti, stato e | data di creazione o di invio.                              |
| Data creazione: 19/02/2020                                      | Codice invio: File planimetria:                            |
| Soggetti coinvolti Immobi                                       |                                                            |
| -Incarico professionale ricevuto da: -                          | C Da Pratica C Nuovo Soggetto                              |
| Soggetto: Rossi Mario OA                                        | SISTEMI                                                    |
| Cognome: Rossi                                                  | Attentione:                                                |
| Codice Fiscale: RSS MRA 8                                       | Vuoi impostare lo stato della richiesta planimetrica in DA |
| In qualità di: Intestatario                                     | FIRMARE?                                                   |
| -Dati intestatario:                                             | SI No<br>• Da Pratica C Nuovo Soggetto                     |
| Soggetto: Rossi Mario                                           | ×                                                          |
| Cognome: Rossi                                                  | Nome: Mario                                                |
| C Giuridica RSS MRA 80B19                                       | L219H 🕅                                                    |
|                                                                 | OK Annula                                                  |

All'interno della finestra compare il file della richiesta in formato XML. Il nome del file XML creato

ha la seguente sintassi: <sigla Prov>\_AAAAMMGGHHMMSS\_<CF intestatario>.XML

Es: TO\_20200219041254\_ RSS MRA 80B19 L219H.XML

Lo stato della richiesta passa in Da Firmare.

Nella sezione di destra si abilitano i pulsanti:

- Modifica/Elimina per modificare/eliminare la richiesta appena inserita,
- Alla Firma/Firma per procedere con la firma.
- [Se si clicca sul pulsante Alla Firma (modulo opzionale a pagamento) il file in automatico viene inviato alla firma. Dalla postazione dedicata Alla Firma si potrà procedere con la firma digitale.

Se si clicca sul pulsante Firma si può procedere con la firma immediata come di consueto.]

Pagina 5 / 11

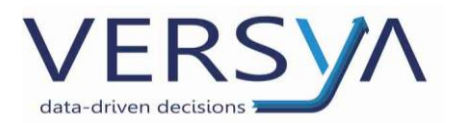

| & Gestione visure planimetriche - pratica: IMM-04755                                                                                                    | X                            |
|----------------------------------------------------------------------------------------------------|------------------------------|
| <b>Visure planimetriche:</b><br>Creazione, modifica, cancellazione, firma e invio.                                                                                                    | A.                           |
| Dal:         19/01/2020         Al:         19/02/2020         Image: Comparison of the state of the state of the s | Nuova<br>Modifica<br>Elimina |
|                                                                                                    | Alla Firma<br>Firma          |
|                                                                                                    | On-line                      |
| Percorso visure planimetriche:<br>H:\Notaro98\Pratiche\Comprevendita\IMM-04755\Visure\Planimetrie                                                                                                    | Chiudi                       |

Lo stato della richiesta avanza in Firmata.

| 🕸 Gestione visure planimetriche - pratica: IMM                                | 1-04755              |            | ×                   |
|-------------------------------------------------------------------------------|----------------------|------------|---------------------|
| Visure planimetriche:<br>Creazione, modifica, cancellazione, firma e invio.   |                      |            | A                   |
| Dal: 19/01/2020 Al: 19/02/2020                                                |                      |            |                     |
| File di richiesta planimetrica                                                | Stato                | Data       | Nuova               |
| TO_20200219041254_RSSMRA80B19L219H.XML                                        | Firmata              | 19/02/2020 | Modifica            |
|                                                                               |                      |            | Elimina             |
|                                                                               |                      |            | Alla Firma<br>Firma |
|                                                                               |                      |            | On-line             |
| Percorso visure planimetriche:<br>H:\Notaro98\Pratiche\Comprevendita\IMM-0475 | 5\Visure\Planimetrie |            | Chiudi              |

Pagina 6 / 11

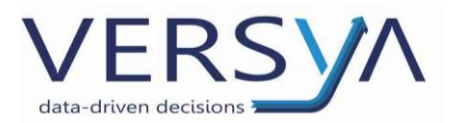

## Invio della richiesta in Sister

Selezionare la richiesta quindi cliccare sul pulsante On-line

| Gestione visure planimetriche - pratica: IMM-0                                     | 4755               |            | ×          |
|------------------------------------------------------------------------------------|--------------------|------------|------------|
| <b>Visure planimetriche:</b><br>Creazione, modifica, cancellazione, firma e invio. |                    |            | .2         |
| Dal: 19/01/2020 Al: 19/02/2020                                                     |                    |            |            |
| File di richiesta planimetrica                                                     | Stato              | Data       | Nuova      |
| TO_20200219041254_RSSMRA80B19L219H.XML                                             | Firmata            | 19/02/2020 | Modifica   |
|                                                                                    |                    |            | Elimina    |
|                                                                                    |                    |            | Alla Firma |
|                                                                                    |                    |            | Firma      |
|                                                                                    |                    | (          | On-line    |
| Percorso visure planimetriche:                                                     |                    |            |            |
| H:\Notaro98\Pratiche\Comprevendita\IMM-04755\V                                     | 'isure\Planimetrie |            | Chiudi     |

Si apre la pagina della Run quindi inserire le credenziali come di consueto.

| Run - Notartel | × +                                                                      |                                                                                                    |                                                                                                    | - 0 ×   |
|----------------|--------------------------------------------------------------------------|----------------------------------------------------------------------------------------------------|----------------------------------------------------------------------------------------------------|---------|
| ← → ♂ ☆ ■ w    | ebrun.notariato.it                                                       |                                                                                                    |                                                                                                    | ☆ ♀ 🔥 : |
| +C             | Rete<br>del N                                                            | Unitaria<br>otariato                                                                                                    |                                                                                                    |         |
|                | Login<br>Stai cercando di accedere ad                                    | UNAREA PROTETTA                                                                                                    |                                                                                                    |         |
|                | USERNAME                                                                 | PASSWORD                                                                                                    |                                                                                                    |         |
|                |                                                                          |                                                                                                    | ACCEDI                                                                                                    |         |
|                |                                                                          |                                                                                                    | Hai dimenticato la password?                                                                              |         |
|                | Non utilizzare le opzioni di salvataç                                    | ggio automatico delle password messe a disposizione dai browser (Interne                                                                               | et Explorer, Firefox, etc).                                                                               |         |
|                | La Rete Unitaria del Notariato non<br>accede alcuni cookie di sessione o | utilizza cookie "di profilazione" che registrano e memorizzano informazion<br>"tecnici" permettono un buon funzionamento del sito. Per l'informativa s | i sul comportamento online dell'utente. Quando si<br>ull'uso dei cookie tecnici vai alla sezione Privacy. |         |

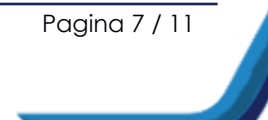

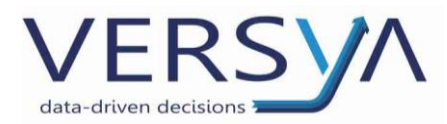

#### Dal menu Servizi selezionare Presentazione documenti

| C Home dei Servizi - Internet Explorer                                 |                                                                                                    |
|------------------------------------------------------------------------|----------------------------------------------------------------------------------------------------|
| G S v Attps://sister.agenziaentrate                                    | gov.it/Servizi/ 🔎 🖌 🏠 Home dei Servizi                                                                                                    |
| File Modifica Visualizza Preferiti Strum                               | enti ?                                                                                                    |
|                                                                        | Ministero dell'Economia e delle Finanze                                                                                                    |
|                                                                        | <ul> <li>◆ Sito informativo</li> <li>Area riservata</li> <li>SISTER</li> </ul>                                                                                                    |
| Servizi                                                                | Ti trovi in: Home dei Servizi                                                                                                    |
| Consultazioni e Certificazioni Presentazione Documenti Gestione Utenza | Benvenuto<br>Totale Utenti connessi: 6552<br>Primo piano                                                                                                    |
| Assistenza                                                             | 22-01-2020 - <u>Rinnovo delle password per l'anno 2020</u><br>Si avvisano i Responsabili della gestione del collegamento delle convenzioni abilitate alle consultazioni (<br>provvedere al rinnovo delle password a pagamento che, come previsto dalla convenzione, hanno validit.<br>In assenza del pagamento per l'anno in corso, l'accesso al sistema Sister sarà consentito solo all'utenza<br>Per utteriori informazioni si consiglia di collegarsi a guesto link. |

Quindi Visura Planimetrica → pulsante Avanti

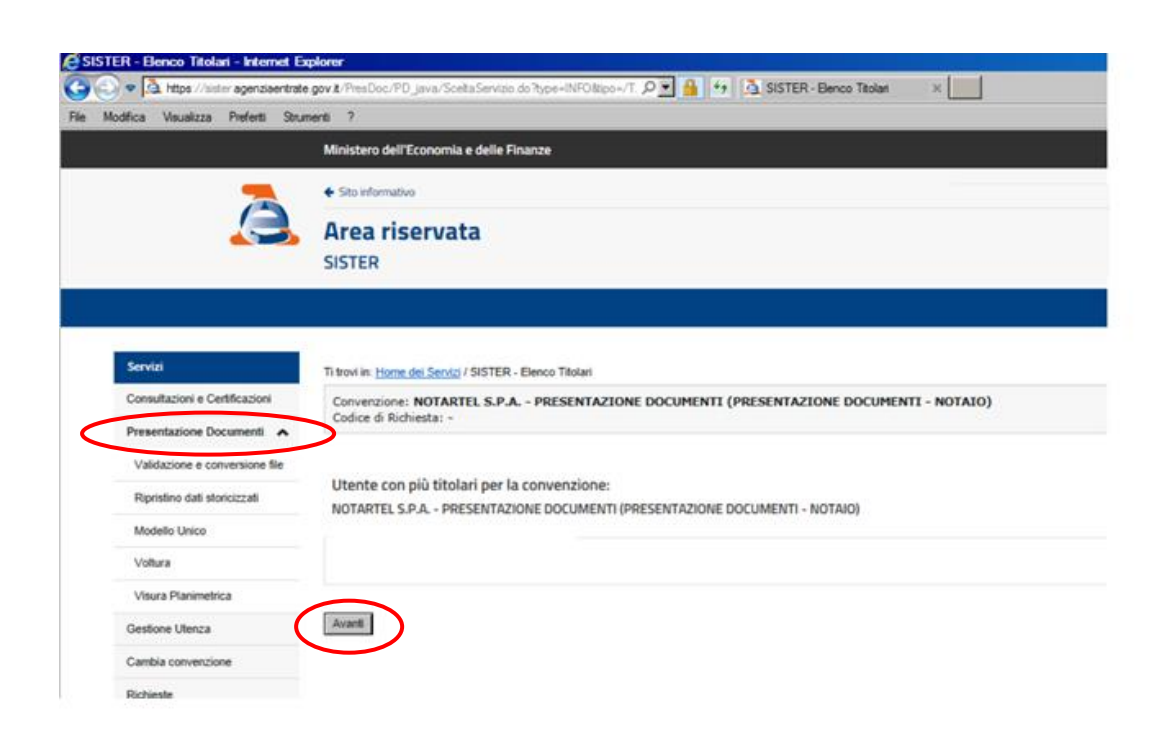

Pagina 8 / 11

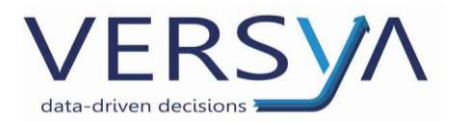

### Cliccare su Invio di un nuovo documento

| Visure Planimetriche - Internet Explo  | ster<br>te anv #/PresDoc/PD_iavs/SceltsSenttin do?tune=CONERting=/1_0 💌 🗳 | Vieura Planimatriche                |
|----------------------------------------|---------------------------------------------------------------------------|-------------------------------------|
| File Modifica Visualizza Preferiti Str | umenti ?                                                                  |                                     |
|                                        |                                                                           |                                     |
|                                        |                                                                           |                                     |
| Servizi                                | Ti trovi in: Home dei Servizi / Visure Planimetriche                      |                                     |
| Consultazioni e Certificazioni         | per conto di:                                                             |                                     |
| Presentazione Documenti                | Codice di Richiesta: -                                                    | ENTI (PRESENTAZIONE DOCOMENTI - NOT |
| Validazione e conversione file         |                                                                           |                                     |
| Ripristino dati storicizzati           | Visura Planimetrica                                                       |                                     |
| Modello Unico                          |                                                                           |                                     |
| Voltura                                | Compilazione Visura Planimetrica                                          |                                     |
| Visura Planimetrica                    |                                                                           |                                     |
| Gestione Utenza                        | Download specifiche tecniche                                              | Ufficio Provinciale di              |
| Cambia convenzione                     |                                                                           |                                     |
| Richieste                              | 🕫 Invio di un nuovo documento                                             |                                     |
| Assistenza                             | Elenco Visure Planimetriche inviate                                       |                                     |

Inserire l'identificativo della pratica quindi cliccare sul pulsante **Sfoglia** per selezionare il documento da inviare, quindi sul pulsante **Conferma** 

| Modifica Visualizza Preferiti Strum                                                                                                    | nenti ?                                                                                                    |
|----------------------------------------------------------------------------------------------------|----------------------------------------------------------------------------------------------------|
|                                                                                                    | Area riservata                                                                                                    |
|                                                                                                    | SISTER                                                                                                    |
|                                                                                                    |                                                                                                    |
| Servizi                                                                                                    | Ti trovi in: Home dei Servizi / Visure Planimetriche / Invio richiesta Visura Planimetrica                                                                           |
| Consultazioni e Certificazioni                                                                                                    | per conto di: (                                                                                                    |
| Presentazione Documenti                                                                                                    | Convenzione: NOTARTEL S.P.A PRESENTAZIONE DOCUMENTI (PRESENTAZIONE DOCUMEN<br>Codice di Richiesta: -                                                                 |
|                                                                                                    |                                                                                                    |
| Validazione e conversione file                                                                                                    |                                                                                                    |
| Validazione e conversione file<br>Ripristino dati storicizzati                                                                                                    | Invio documento                                                                                                    |
| Validazione e conversione file<br>Ripristino dati storicizzati<br>Modello Unico                                                                                         | Invio documento                                                                                                    |
| Validazione e conversione file<br>Ripristino dati storicizzati<br>Modello Unico<br>Voltura                                                                              | Invio documento                                                                                                    |
| Validazione e conversione file<br>Ripristino dati storicizzati<br>Modello Unico<br>Voltura<br>Visura Planimetrica                                                       | Invio documento                                                                                                    |
| Validazione e conversione file<br>Ripristino dati storicizzati<br>Modello Unico<br>Voltura<br>Visura Planimetrica<br>Gestione Utenza                                    | Invio documento                                                                                                    |
| Validazione e conversione file<br>Ripristino dati storicizzati<br>Modello Unico<br>Voltura<br>Visura Planimetrica<br>Gestione Utenza<br>Cambia convenzione              | Invio documento Inserire l'identificativo della pratica Identificativo Pratica NOME CLIENTE × Selezionare il documento da inviare dal pulsante Sfoglia               |
| Validazione e conversione file<br>Ripristino dati storicizzati<br>Modello Unico<br>Voltura<br>Visura Planimetrica<br>Gestione Utenza<br>Cambia convenzione<br>Richieste | Inserire l'identificativo della pratica<br>Identificativo Pratica NOME CLIENTE ×<br>Selezionare il documento da inviare dal pulsante Sfoglia<br>Documento da inviare |

Pagina 9 / 11

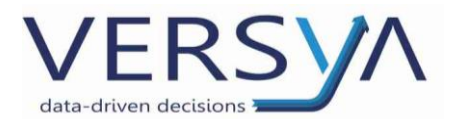

Nella videata Documento Visure Planimetriche <u>solo quando</u> nello **Stato Pratica** compare la scritta **Elaborato Ufficio – Richiesta evasa** andare nella sezione **Dettaglio Pratica** e cliccare sulla **cartella gialla** 

| Dettaglio Pratica | Codice Invio | Identificativo Pratica | Data e ora di Trasmissione | Stato Pratica                       | Documento inviato | Ricevuta di trasmissione | Segnalazioni |
|-------------------|--------------|------------------------|----------------------------|-------------------------------------|-------------------|--------------------------|--------------|
|                   | .53333       | rosa                   | 24/02/2020 14:52.34        | Elaborato ufficio - Richiesta evasa |                   | 6                        |              |

A questo punto nella sezione Planimetria compare l'icona relativa al documento elaborato

| Elenco delle ri<br>Numero di rich | chieste presentate tramite il file inviato con Codice Inviato presentate: 2 | vio:            |                 |             |                       |                |
|-----------------------------------|-----------------------------------------------------------------------------|-----------------|-----------------|-------------|-----------------------|----------------|
| Protocollo                        | Oggetto                                                                     | Data Protocollo | Stato richiesta | Planimetria | Comunicazioni Ufficio | Formato Stampa |
| T1942                             | COMUNE TORINO FGL 121 I PART 4 SUB 1                                        | 24/02/2020      | visualizzata    | <b>P</b>    |                       | A4             |
| T1942                             | COMUNE TORINO FGL 12 PART 4 SUB 5                                           | 24/02/2020      | visualizzata    | F           |                       | A4             |

Per salvare la planimetria nei documenti della pratica →tasto destro del mouse →**Salva Oggetto con Nome** quindi chiudere Sister correttamente.

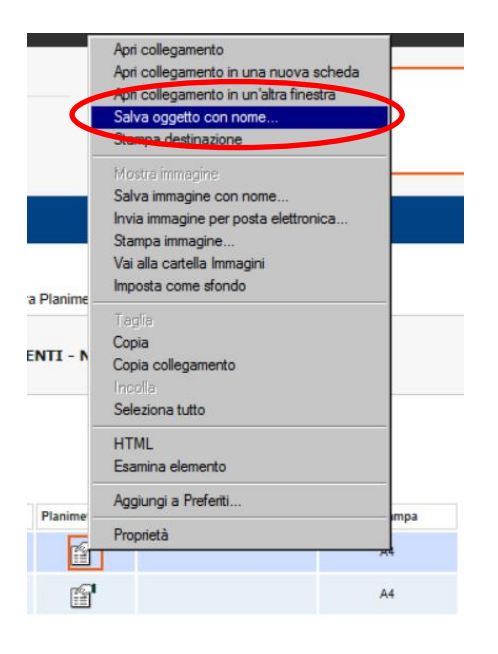

In Suite Notaro compare la seguente schermata che chiede l'avanzamento dello stato della visura confermare cliccando sul pulsante **Sì** 

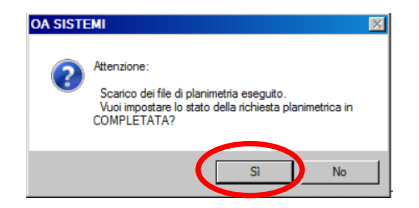

Pagina 10 / 11

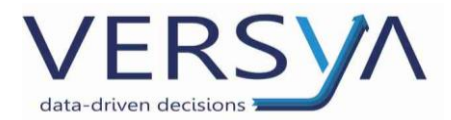

In basso, sulla barra delle applicazioni, cliccare sul pulsante Import Visure Planimetriche

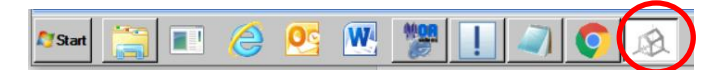

Si apre la seguente finestra nella quale la Planimetria è in stato **Completata**; cliccando su **Vedi PDF** si visualizza la visura planimetrica. Quindi cliccare sul pulsante Chiudi.

| & Gestione visure planimetriche - pratica: IMM-                             | 14755              |            | ×         |
|-----------------------------------------------------------------------------|--------------------|------------|-----------|
| Visure planimetriche:<br>Creazione, modifica, cancellazione, firma e invio. |                    |            | A         |
| Dal: 25/01/2020 Al: 25/02/2020                                              |                    |            |           |
| File di richiesta planimetrica                                              | Stato              | Data       | Nuova     |
| TO_20200219041254_RSSMRA80B19L219H.XML                                      | Completata         | 19/02/2020 | Modifica  |
|                                                                             |                    |            | Elimina   |
|                                                                             |                    |            |           |
|                                                                             |                    |            |           |
|                                                                             |                    |            | Ala Firma |
|                                                                             |                    |            | Firma     |
|                                                                             |                    |            |           |
|                                                                             |                    |            |           |
|                                                                             |                    |            | Vedi PDF  |
|                                                                             |                    |            |           |
| Passansa visura planimatricha:                                              |                    |            |           |
| H:\Notaro98\Pratiche\Comprevendita\IMM-04755\                               | Visure\Planimetrie |            | Chiudi    |
|                                                                             |                    |            | Chiudi    |

Al termine del processo nella sezione **Documenti della Pratica**→ nella cartella Visure Planimetriche ci saranno 3 documenti:

- Il file pdf della planimetria,
- Il file XML della richiesta,
- Il file XML.P7M della richiesta firmata

|   | Frontespizio                                           | Soggetti                                           | Oggetti                     | Convenzioni               | Imposte | Agenda | Documenti | ] |
|---|--------------------------------------------------------|----------------------------------------------------|-----------------------------|---------------------------|---------|--------|-----------|---|
|   | ,                                                      | Joggew                                             | oggew                       | Convenzioni               | Imposte | Agendo | Documenti | I |
|   | Nome                                                   |                                                    |                             |                           |         |        |           |   |
|   |                                                        |                                                    |                             |                           |         |        |           |   |
|   | <b>`</b>                                               |                                                    |                             |                           |         |        |           |   |
|   | A                                                      |                                                    |                             |                           |         |        |           |   |
|   | Atto.oadx                                              | (                                                  |                             |                           |         |        |           |   |
|   |                                                        |                                                    |                             |                           |         |        |           |   |
|   |                                                        |                                                    |                             |                           |         |        |           |   |
|   |                                                        |                                                    |                             |                           |         |        |           |   |
|   | \Incarico I                                            | Profession                                         | ale Priva                   | сy                        |         |        |           |   |
|   | \Incarico I                                            | Profession                                         | ale Priva                   | q                         |         |        |           |   |
| I | \Incarico I                                            | Profession                                         | ale Priva                   | су                        |         |        |           |   |
|   | \Incarico I                                            | Profession<br>animetrie                            | ale Priva                   | cy                        |         |        |           |   |
|   | \Incarico I                                            | Profession<br>animetrie                            | ale Priva                   | cy                        |         |        |           |   |
|   | Vincarico I                                            | Profession<br>animetrie<br>533338_1.p              | ale Priva<br>df             | су                        |         |        |           |   |
| I | \Incarico  <br>\\?- are \P <br>2 PLN_1385<br>_ TO_2020 | Profession<br>animetrie<br>533338_1.p<br>021904125 | ale Priva<br>df<br>4_RSSMR/ | <b>cy</b><br>A80B19L219H. | XML     | )      |           |   |

AVVERTENZE su questa documentazione: Questa guida operativa è stata scaricata via web all'indirizzo: https://www.versya.it/file\_upload/legal/ImportVisuraPlanimetrica.pdf si consiglia di ritornare periodicamente al suddetto indirizzo al fine di scaricare le versioni aggiornate di questa documentazione.

Pagina 11 / 11